## **Re-Upload of Videos**

()

It is not possible to transfer the same video file in a YouTube channel. You have to delete it first from your YouTube channel and then re-upload it.

## To re-upload videos on YouTube, proceed as follows:

1. Click the [Re-Upload] button of the YouTube channel you want to upload the video to.

| 📽 Soci                          | ial Media                                  | ~          |
|---------------------------------|--------------------------------------------|------------|
| Selectio                        | n                                          |            |
| Select a social media profile 🔹 |                                            |            |
| Overviev                        | V                                          |            |
| Dn                              | novingimage Italian                        | 21.05.2019 |
| D n                             | novingimage German Marketing 🛛 C Re-upload | 03.05.2019 |
| f                               | nteractive Marketing                       | Uploading  |

2. A pop-up asking you to confirm the deletion of the video from your YouTube channel will appear.

| Re-upload video to YouTube                                                                                                    |                   |  |  |
|----------------------------------------------------------------------------------------------------|-------------------|--|--|
| ▲ If this video already exists in the "movingimage German Marketing" YouTube chaplease delete it from there before re-uploading. It is not possible to replace an e YouTube video. | innel,<br>xisting |  |  |
| □ This video does not exist in the "movingimage German Marketing" YouTube channel                                                                                                  |                   |  |  |
| Cancel                                                                                                    | le-upload         |  |  |
|                                                                                                    |                   |  |  |

3. Tick the checkbox for confirmation.

| Re-upload video to YouTube                                                                                                    | ×                    |  |
|----------------------------------------------------------------------------------------------------|----------------------|--|
| ▲ If this video already exists in the "movingimage German Marketing" YouTube of<br>please delete it from there before re-uploading. It is not possible to replace an<br>YouTube video. | hannel,<br>nexisting |  |
| This video does not exist in the "movingimage German Marketing" YouTube channel                                                                                                    |                      |  |
| Cancel                                                                                                    | Re-upload            |  |

4. Click on the [Re-Upload] button.